## 所得税の達人 from 建設大臣 NXVer2

#### 運用ガイド

この度は、「所得税の達人 from 建設大臣 NXVer2」をご利用いただき誠にありが とうございます。

「所得税の達人 from 建設大臣 NXVer2」は、応研株式会社の「建設大臣 NXVer2」 の会計データを「所得税の達人」に取り込むためのプログラムです。このマニュア ルでは、「所得税の達人 from 建設大臣 NXVer2」のインストール手順や操作手順 について説明しています。

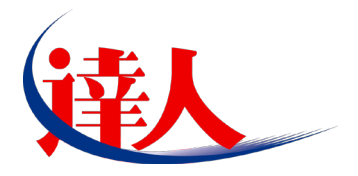

| 目次                                                                                                    |                      |
|----------------------------------------------------------------------------------------------------|----------------------|
|                                                                                                    | 3                    |
| 2.動作環境                                                                                                    | 4                    |
| 3.インストール手順                                                                                                    | 5                    |
| パターン①「達人 Cube」からアップデートする場合<br>パターン②「達人」オフィシャルサイトからファイルをダウンロードする場合                                                | 5<br>9               |
| 4.運用方法                                                                                                    | 11                   |
| パターン①<br>「建設大臣 NXVer2」と「所得税の達人」が同一コンピュータにインストールされている場合<br>パターン②<br>「建設大臣 NXVer2」と「所得税の達人」が別のコンピュータにインストールされている場合 | 11                   |
| 5.操作手順                                                                                                    | 13                   |
| パターン①<br>「建設大臣 NXVer2」と「所得税の達人」が同一コンピュータにインストールされている場合<br>パターン②<br>「建設大臣 NXVer2」と「所得税の達人」が別のコンピュータにインストールされている場合 | 13<br>19             |
| 6.連動対象項目                                                                                                    | 25                   |
| 「建設大臣 NXVer2」から連動するデータ(連動元)                                                                                      | 25<br>26<br>27<br>29 |
| 7.アンインストール方法                                                                                                    | 30                   |
| 8.著作権・免責等に関する注意事項                                                                                                | 31                   |

# 1.対応製品

「所得税の達人 from 建設大臣 NXVer2」に対応する NTT データの製品及び応研の製品は以下のとおりです。

| 対応製品         | 対応アプリケーション                             |
|--------------|----------------------------------------|
| NITT デーク対応制度 | 所得税の達人(平成 23 年分版) Professional Edition |
|              | 所得税の達人(平成 23 年分版) Standard Edition     |
|              | 建設大臣 NXVer2 会計編                        |
|              | 建設大臣 NXVer2                            |
| 応研対応製品       | 建設大臣 NXVer2Super                       |
|              | 建設大臣 NXVer2ERP                         |
|              | 建設大臣 NXVer2SuperERP                    |

# 2.動作環境

「所得税の達人 from 建設大臣 NXVer2」に必要な動作環境は「1.対応製品」(P.3)に記載の[応研対応製品]と同様です。また、インストールにはハードディスクの空き容量が 20MB 必要です。

### 🙆 注意

- ・「所得税の達人 from 建設大臣 NXVer2」のインストールやプログラムの起動を行うには、「1. 対応製品」(P.3)に記載の[応研対応製品]のいずれかがインストールされている必要があります。
- ・「所得税の達人 from 建設大臣 NXVer2」の起動中に、「建設大臣 NXVer2」の起動、及びアンインストールを行うことができません。

# 3.インストール手順

「所得税の達人 from 建設大臣 NXVer2」をインストールする手順は、「達人 Cube」からアップデート する方法と「達人」オフィシャルサイトからファイルをダウンロードする方法の2パターンあります。

#### 🦲 注意

Microsoft Windows 7/Vista では、インストール作業中に[ユーザーアカウント制御]画面が表示されることがあります。その場合は[はい]ボタンをクリックして作業を進めてください。

#### パターン①

#### 「達人Cube」からアップデートする場合

**1**. 「達人 Cube」にログインし、拡張機能メニュー [アップデート] をクリックします。

|                                       |                 |               |                    |           | 達,              | ACube                       |                    |                      |
|---------------------------------------|-----------------|---------------|--------------------|-----------|-----------------|-----------------------------|--------------------|----------------------|
| עלידעם 👽                              | ユーザ管理( <u>U</u> | ) 画面設         | 定⑤ グ               | ループウェア設   | 定( <u>G</u> ) 相 | 樂能解罕說( <u>H</u> ) 言         | ンステム情報( <u>A</u> ) | 利用者:Administrator    |
|                                       | Z ma            |               |                    |           |                 |                             |                    |                      |
|                                       | <b>宁</b> 定表     | -1),          | オメーション             | 果扮り       | UFUEP           |                             |                    |                      |
|                                       | 亚成W             | 年VV日V         |                    |           |                 |                             |                    | ○ 顧問先で達人Cubeを活用するには、 |
| 😼 アップデート                              | 1 84.00         | -+ ^/ / / / / | את נואי<br>ער נואי | • ^^ • ^^ |                 | A                           |                    | ◎ 達人メッセンジャー(0件)      |
| ◎ データベース管理                            |                 |               | - + 102.           | манаан    |                 | ₽ <u>₽</u> <b>8</b> 00<br>V |                    |                      |
|                                       | 月               | 火             |                    | <u> </u>  | <u>金</u>        |                             | <u></u>            |                      |
|                                       |                 | l I           |                    |           | 1               | 2                           |                    |                      |
| iiigi 達人Cube Mini管理                   |                 |               |                    |           |                 | 3                           |                    |                      |
| 🔞 顧問先サポート                             |                 |               |                    |           | <u> </u>        |                             |                    |                      |
| ▶ ファイル転送                              | 4               | 5             | 6                  | 7         | 8               | 9                           |                    |                      |
| 🌆 ファイルストレージ                           |                 |               |                    |           |                 | 10                          |                    |                      |
| 1000事務所PC速隔操作                         | 11              | 12            | 13                 | 14        | 15              | 16                          |                    |                      |
| で き セキュアデータ                           |                 |               |                    |           |                 | L                           |                    |                      |
| 1000000000000000000000000000000000000 |                 |               |                    |           |                 |                             | (登録する場合            | 前はここをクリックしてくたさい。)    |
| 「Zaimon(R)」リンク                        | 18              | 19            | 20                 | 21        | 22              | 23                          |                    |                      |
| 🎇 その他ツール                              |                 |               |                    |           |                 | 24                          |                    |                      |
| 😪 ユーザサポート                             | 25              | 26            | 27                 | 28        | 29              | 30                          |                    |                      |
|                                       |                 |               |                    |           |                 |                             |                    |                      |
|                                       |                 |               |                    |           |                 | 31                          |                    |                      |
|                                       |                 |               |                    |           |                 |                             |                    | ED扇( <u>P)</u>       |

[アップデート]画面が表示されます。

# 2. ユーティリティ [オプション] をクリックします。

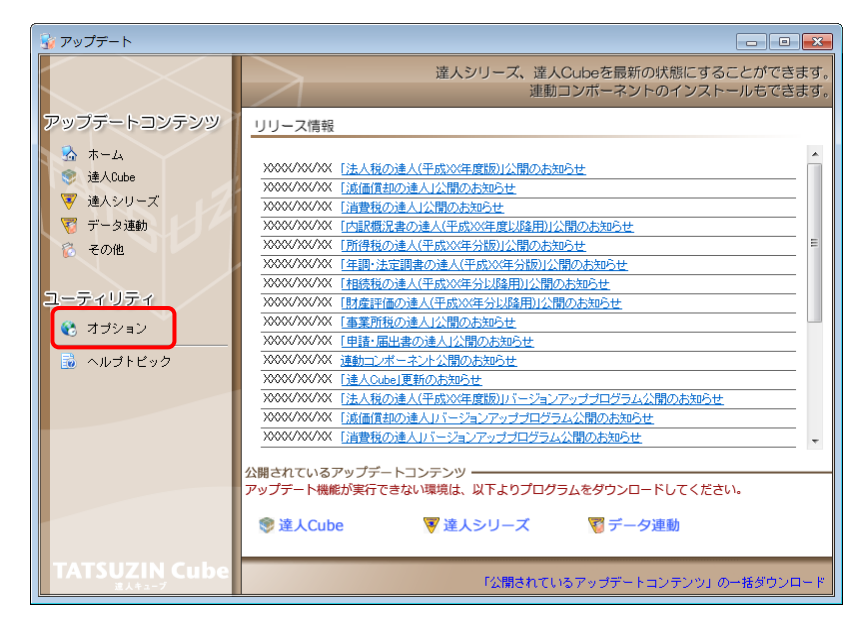

[オプション]画面が表示されます。

[更新情報]タブー [更新情報を取得する範囲 (データ連動)]において該当の [連動元
 (会社名)]にチェックを付け (①)、[OK] ボタンをクリックします (②)。

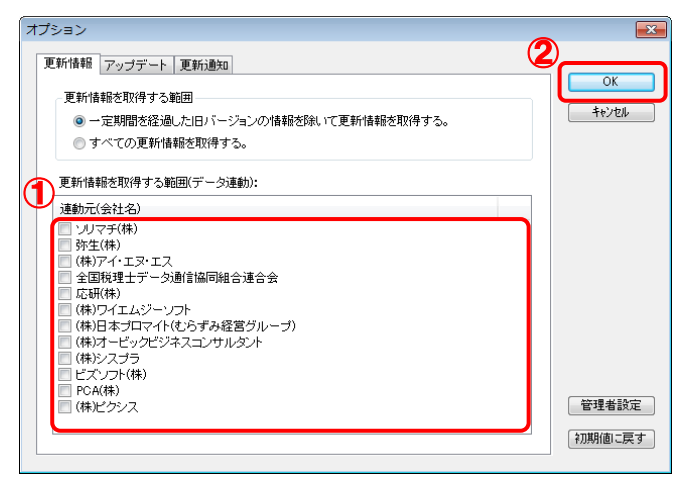

[アップデート]画面に戻ります。

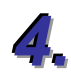

アップデートコンテンツ [データ連動] をクリックします。

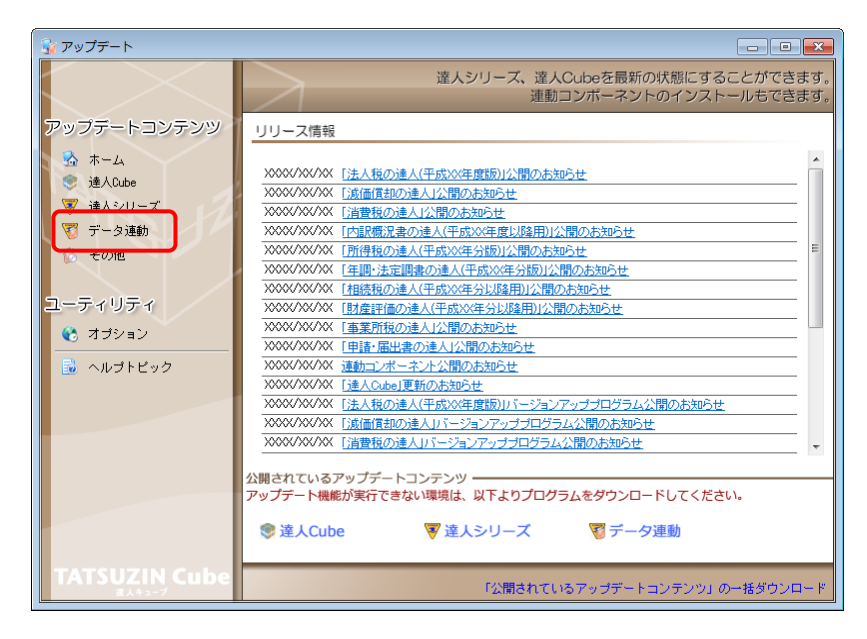

[データ連動]画面が表示されます。

## 5. [更新情報を取得] ボタンをクリックします。

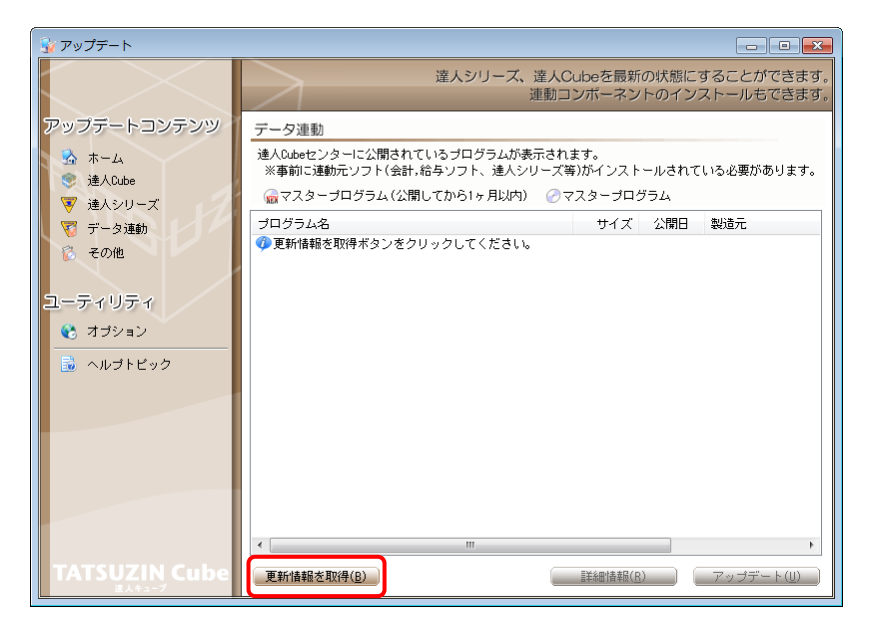

連動コンポーネントが表示されます。

該当の連動コンポーネントをクリックして選択し(①)、[アップデート] ボタンをクリックします(②)。

| 😼 アップデート        |                                                               |                   |           |                          |
|-----------------|---------------------------------------------------------------|-------------------|-----------|--------------------------|
| $\sim$          | 達人シリーズ、達人C<br>連動ロ                                             | Cubeを最新<br>Iンポーネン | fの状態にす    | することができます。<br>ストールもできます。 |
| アップデートコンテンツ     | データ連動                                                         |                   |           |                          |
| ふ ホーム<br>連ACube | 達人Cubeセンターに公開されているブログラムが表示され<br>※事前に連動元ソフト(会計,給与ソフト、連人シリーズ)   | ます。<br>等)がインスト    | ールされて     | いる必要があります。               |
| ◎ 達人シリーズ        | 💮マスターブログラム(公開してから1ヶ月以内) 🕜 🧟                                   | マスタープロ            | グラム       |                          |
| ▼ データ連動         | プログラム名                                                        | サイズ               | 公開日       | 製造元                      |
| 👸 その他           | <ul> <li>【達人シリーズ間の連動】</li> <li>② 法人税の連人from減価償却の連人</li> </ul> | X,XXX KB          | HXX.XX.XX |                          |
|                 | 一 所得税の達人from減価償却の達人                                           | X,XXX KB          | HXX.XX.XX |                          |
| ユーティリティ         | ⊘ 消費税の達人from所得税の達人(平成以)年分版)                                   | X,XXX KB          | HXX.XX.XX |                          |
| 🚱 オプション         |                                                               | A,AAA ND          | ΠΛΛ.ΛΛ.ΛΛ |                          |
|                 | ◆【会計システムからの連動】                                                |                   |           |                          |
| 🗾 🔂 ヘルプトビック     | <ul> <li></li></ul>                                           | XX,XXX KB         | HXX.XX.XX | (株)××                    |
|                 | ⊘消費税の達人from××会計                                               | XX,XXX KB         | HXX.XX.XX | (株)××                    |
|                 | ⊘内訳概況書の達人(平成XX年度以降)from××会計(                                  | XX,XXX KB         | HXX.XX.XX | (株)××                    |
|                 | ⊘内訳概況書の達人(平成XX年度以降)from××会計(                                  | XX,XXX KB         | HXX.XX.XX | (株)××                    |
|                 | ⊘所得税の達人(平成XX年度版)from××会計                                      | XX,XXX KB         | HXX.XX.XX | (株)××                    |
|                 | ③【給与システムからの連動】                                                |                   |           |                          |
|                 | ⑦年調・法定調書の達人from××給与                                           | X,XXX KB          | HXX.XX.XX | (株)××                    |
|                 | ۲                                                             |                   | 2         | ۲                        |
| TATSUZIN Cube   | 更新情報を取得(B)                                                    | ]) 録奉者「田命羊島       |           | アップデート( <u>U</u> )       |

Install Shield ウィザードが表示されます。

7. [次へ] ボタンをクリックします。

[ユーザ情報]画面が表示されます。

🔗 ユーザ情報を入力し、 [次へ] ボタンをクリックします。

[ファイルコピーの開始]画面が表示されます。

9. [次へ]

#### [次へ] ボタンをクリックします。

インストールが開始されます。

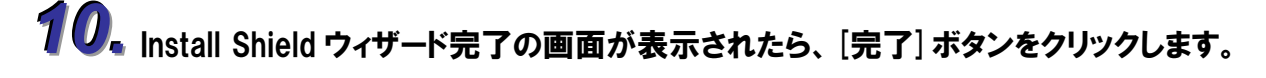

以上で、「所得税の達人 from 建設大臣 NXVer2」のインストールは終了です。

#### パターン② 「達人」オフィシャルサイトからファイルをダウンロードする場合

1. 「達人」オフィシャルサイトの連動会計・給与ソフトのページ

(<u>http://www.tatsuzin.info/rendousoft/</u>)を開きます。

| www.tatsuzin.info/rendousoft/                                |                             | D ⊴ + Q                                  | × 👪 連動会計・給与ソフト                                        | ×                                            |                            |
|--------------------------------------------------------------|-----------------------------|------------------------------------------|-------------------------------------------------------|----------------------------------------------|----------------------------|
| 成務申告ソリュ-                                                     | -ション「達人シリ・                  | -ズ」                                      |                                                       |                                              | NTT Data<br>変える力を、ともに生み出す  |
| HOME                                                         | 製品情報                        | 導入事例                                     | ご購入                                                   | 取扱店のご案内                                      | サポート                       |
| <u>HOME</u> > 連動会計・給与ソフト                                     |                             |                                          |                                                       |                                              |                            |
| 製品情報                                                         | 連動会計                        | ├・給与ソフト                                  |                                                       |                                              |                            |
| ● 達人シリーズラインナップ                                               | 「達人シリーズ」                    | は会計・給与ソフトで作成                             | したデータを取り込み、各種申告                                       | 書作成および電子申告などに決                               | 用することができます。                |
| ● <u>申告書作成ソフト</u>                                            | 会計・給与ソフ <br>あり方を実現しま        | トメーカとNTTデータが考え<br>Eした。協業する会計ソフト          | る会計ソフトを選ばない先進のコ.<br>メーカと共に皆様の業務を弾力に、                  | ンセプトに基づいて、機能的な<br>バックアップします。                 | 全く新しい会計・税務の                |
| ● <u>達人Cube</u>                                              |                             |                                          |                                                       |                                              |                            |
| <ul> <li>連動会計・給与ソフト</li> </ul>                               |                             |                                          |                                                       |                                              |                            |
| ● 動作環境                                                       | 「達人シリー                      | -ズ」の連動イメージ                               |                                                       |                                              |                            |
| ○ご利用料金表                                                      |                             |                                          | 会計ソフト                                                 |                                              |                            |
| ● <u>ダウンロード</u>                                              |                             |                                          | 0                                                     |                                              | 5                          |
| ダウンロード           ◆ 体験版<br>申告書作成ソフトを無料でお試し           ● パンフレット | 給<br>与<br>ソフト<br><b>⑥→(</b> | ↓ 八〇一一一一一一一一一一一一一一一一一一一一一一一一一一一一一一一一一一一一 | は却の違人<br>(調費税の違人<br>(調費税の違人<br>(調費税の違人)<br>(同一)       | ◆ 内訳概況書の達人 ● 相続税の達人                          | 所得税の違人                     |
| 各種製品の詳細をチェック                                                 | 連動元                         | 連動先                                      |                                                       | 連動する内容                                       |                            |
| 🐡 連動コンポーネント                                                  | 会計ソフト                       | ①法人税の達人                                  | 会計ソフトで作成された決算書う                                       | データを取り込み、電子申告用                               | 決算書を作成できます。                |
| 他ソフトの作成データと連動可能                                              |                             | 2 減価償却の違人                                | 会計ソフトに登録されている減価                                       | 百備却資産のデータを取り込め                               | ます。                        |
|                                                              |                             | ③消費税の達人                                  | SULT シント Cat 昇した、課税売」<br>を取り込み、消費税申告書を作用              | E、非課祝元上、課税仕人、非<br>成できます。                     | 課税住入などの集計金額                |
| セミナー情報                                                       |                             | 4 内訳概況書の達人                               | 会計ソフトの勘定科目名、補助料<br>み、「勘定科目内訳明細書」を作<br>また、会計ソフトの仕訳データる | 24目名、決算修正後の科目残高<br>作成できます。<br>を取り込み、「法人事業概況説 | 、補助科目残高を取り込<br>明書」を作成できます。 |
| 個別説明会の<br>お申し込み                                              |                             | 5 所得税の達人                                 | 会計ソフトの仕訳データを取り込ます。                                    | 込み、「青色申告決算書」や「                               | 収文内訳書」を作成でき                |
| 企業で税務申告を                                                     | 給与ソフト                       | 6年間・法定調書の違人                              | 給与ソフトの社員データ、給与・<br>告書を作成できます。                         | ・買与データを取り込み、一人                               | 別徴収簿や扶養控除等申                |
| お考えの方へ                                                       | 減価償却の達人                     | ⑦ 法人税の違人                                 | 「減価償却の達人」で作成された<br>六関連帳票を作成できます。                      | に法人税別表十六関連データを                               | 取り込み、法人税別表十                |
| よくあるご質問                                                      |                             | ⑧所得税の達人                                  | 「減価償却の違人」で作成された<br>書」(3ページ)や「収支内訳書」                   | と減価償却資産のデータを取り<br>(2ページ)を作成できます。             | 込み、「青色申告決算                 |
|                                                              | 所得税の達人                      | 「御御御の達」                                  | 「所得税の達↓」で作成された?                                       | ▲筒デニカを取り込 → 「理報                              | 助計や部計算事」「理想                |

# 2 該当の連動会計・給与ソフトメーカの [連動コンポーネントをダウンロードする] ボタンをクリックします。

該当の連動会計・給与ソフトメーカの最新の連動コンポーネントー覧画面が表示されます。

# 3 該当の連動コンポーネントの [連動コンポーネントをダウンロードする] ボタンをクリックします。

[ファイルのダウンロード]画面が表示されます。

# 4. [保存] ボタンをクリックします。

[名前を付けて保存]画面が表示されます。

# 5. [保存する場所]を指定して、[保存] ボタンをクリックします。

[保存する場所]に指定した場所にファイルがダウンロードされます。

● 手順 5.でダウンロードしたファイルをダブルクリックします。

Install Shield ウィザードが表示されます。

- **7.** [次へ] ボタンをクリックします。 [ユーザ情報]画面が表示されます。
- ユーザ情報を入力し、[次へ] ボタンをクリックします。
   [ファイルコピーの開始]画面が表示されます。
- **9** [次へ] ボタンをクリックします。
  インストールが開始されます。

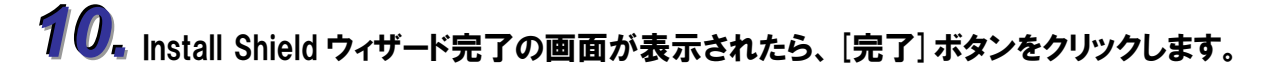

以上で、「所得税の達人 from 建設大臣 NXVer2」のインストールは終了です。

## 4.運用方法

「所得税の達人 from 建設大臣 NXVer2」は、「建設大臣 NXVer2」のデータから中間ファイルを作成します。

データ取り込みの操作方法は、「建設大臣 NXVer2」と「所得税の達人」が同一コンピュータにインスト ールされているかどうかで異なります。

#### パターン(1)

#### 「建設大臣NXVer2」と「所得税の達人」が同一コンピュータにインストールされている場合

「所得税の達人 from 建設大臣 NXVer2」で作成された中間ファイルを直接「所得税の達人」に取り込みます。

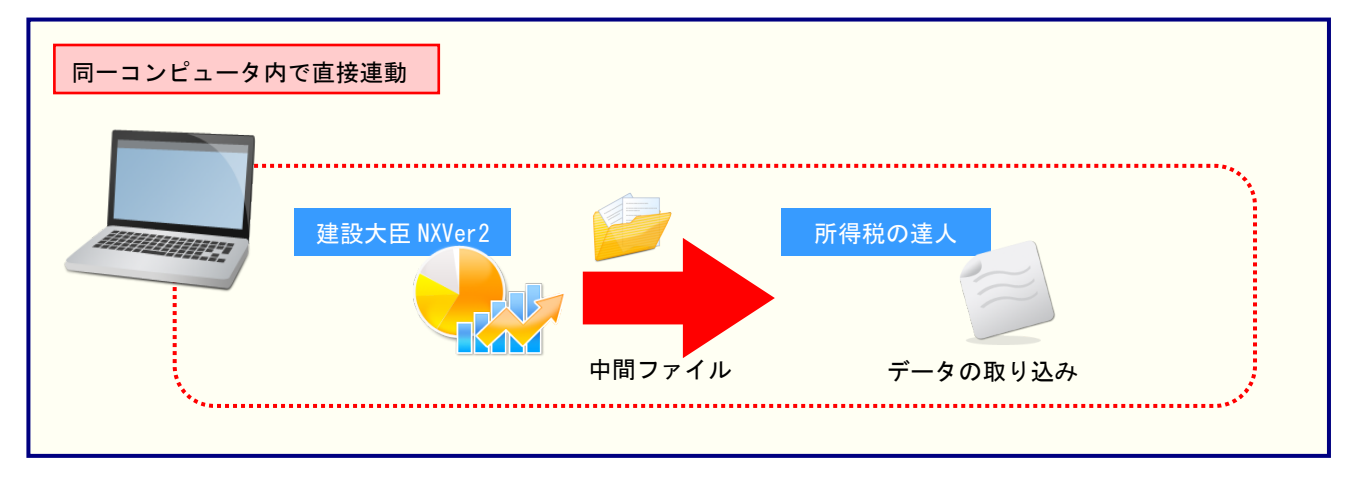

#### パターン2

#### 「建設大臣NXVer2」と「所得税の達人」が別のコンピュータにインストールされている場合

「建設大臣 NXVer2」がインストールされているコンピュータで中間ファイルを作成し、「所得税の達人」 がインストールされているコンピュータで取り込みます。

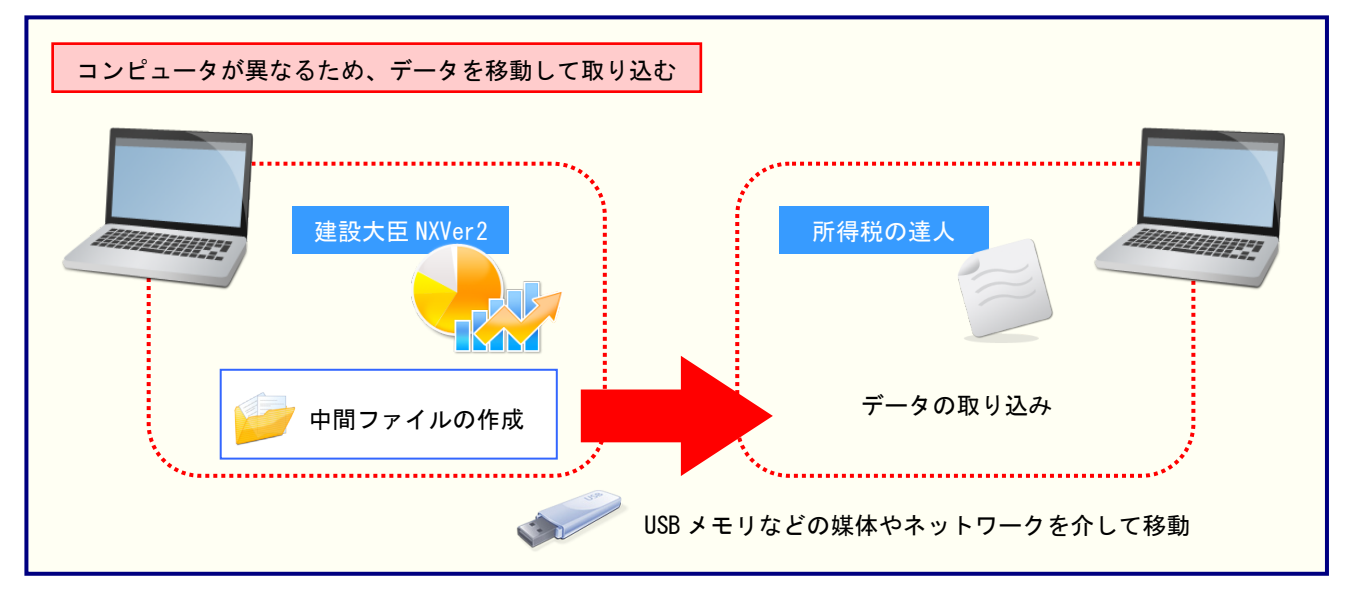

### 5.操作手順

「所得税の達人 from 建設大臣 NXVer2」を使って、以下の手順で連動します。 事前に「6.連動対象項目」(P.25)を必ずお読みください。 操作手順は、「建設大臣 NXVer2」と「所得税の達人」が同一コンピュータにインストールされているか どうかで異なります。

#### パターン(1)

「建設大臣NXVer2」と「所得税の達人」が同一コンピュータにインストールされている場合

「所得税の達人」を起動してデータを取り込む顧問先データを選択し、業務メニュー[データのインポート]をクリックします。

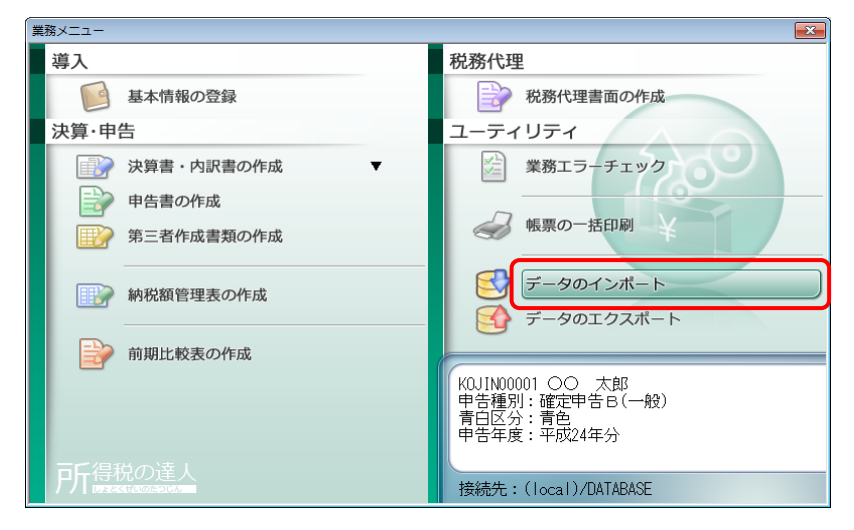

[データのインポート]画面が表示されます。

2. [建設大臣 NXVer2 からのインポート]をクリックして選択し(①)、[確定] ボタンをクリックします(②)。

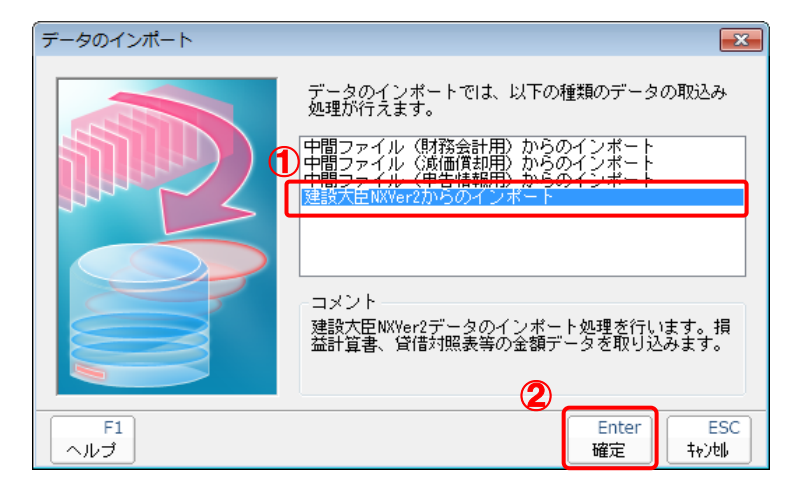

[所得税の達人 from 建設大臣 NXVer2]画面が表示されます。

#### • [次へ] ボタンをクリックします。

| 所得税の達人 from 建設大臣NXVer2                         | <b>— X</b> |
|------------------------------------------------|------------|
| この処理では、建設大臣 NXVer2から所得税の達人への転送データの作成を<br>行います。 |            |
| 作成を始めるには、D欠へ]を押してください。                         |            |
|                                                |            |
|                                                |            |
|                                                |            |
|                                                |            |
|                                                |            |
|                                                |            |
|                                                |            |
| < 戻る(B) 次へ(N) > 終了 (E                          | SC)        |

[データ選択]画面が表示されます。

3

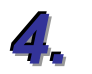

「所得税の達人」に取り込む「建設大臣 NXVer2」のデータをクリックして選択し(①)、 [OK] ボタンをクリックします(②)。

| データ選択   |   |                             |
|---------|---|-----------------------------|
| OS (C.) | • |                             |
|         |   | 会計期 会計期間                    |
| 1 00 太郎 |   | 1 平成24年 1月 1日 ~ 平成24年12月81日 |
|         |   |                             |
|         |   |                             |
|         |   |                             |
|         |   |                             |
|         |   |                             |
|         |   |                             |

青色申告決算書のタイプを選択する画面が表示されます。

5. 青色申告決算書のタイプ、消費税集計方法を指定し(①)、[次へ] ボタンをクリックしま す(②)。

| 所得税 | の達人 from 建設大臣NXVer2                                     | ×    |
|-----|---------------------------------------------------------|------|
|     |                                                         |      |
|     | 出力する春色申告決算書のタイプを指定してください                                |      |
| 1   | <ul> <li>● 春色申告決算書(一般用) (1)</li> </ul>                  |      |
|     | ○ 書色申告決算書(不動産所得用)(2)                                    |      |
|     | 消費税集計方法を指定してください                                        |      |
|     | ● 税込 ○ 税抜                                               |      |
|     | 集計結果出力先・ファイル名を指定していたさい                                  |      |
|     | C:¥Users¥tatsuzin¥AppData¥Local¥Temp¥St14TEMP3XML 参照(S) | 1    |
|     | ·                                                       | -    |
|     |                                                         |      |
|     |                                                         |      |
|     |                                                         | :30) |

損益計算書科目に関する集計項目を設定する画面が表示されます。

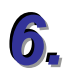

損益計算書科目に関する集計項目を設定し(①)、[次へ] ボタンをクリックします(②)。

| 所得利 | 税の達人 from 建設大臣NXVer2                               |                                 |                | ×    |
|-----|----------------------------------------------------|---------------------------------|----------------|------|
| ;   | ※「損益計算書」科目の集計項目を設定し                                | て下さい                            |                |      |
|     | 決質書名称                                              | 集計科目                            |                | *    |
|     | (損益計算書】<br>(収入)                                    |                                 |                |      |
|     | <u>売上(UVA)</u><br>家事消費等<br>雑収入<br>(棚知高)            | 4111:売上高<br>未設定<br>未設定          | その他1科目         |      |
|     | (1997)<br>期首商品(製品)棚卸高<br>仕入<br>期末商品(製品)棚卸高<br>(経費) | 未設定<br>未設定<br>未設定               |                |      |
|     | 14税公課<br>荷造運貨<br>水道光熱費<br>旅費交通費                    | 未設定<br>未設定<br>未設定<br>未設定<br>未設定 |                |      |
|     | 項目設定(S)                                            |                                 |                |      |
|     |                                                    |                                 | 2              |      |
|     |                                                    | < 戻る(                           | B) 次へ (N) 終了 ( | ESC) |

貸借対照表科目に関する集計項目を設定する画面が表示されます。

※[項目設定]ボタンをクリックして表示される画面から設定します。

※リスト上に表示されていない集計先を選択したい場合は、[科目選択]画面の「全ての科目から選択する」にチェックを付けると、リストに表示されていなかった他の集計先科目も表示されます。

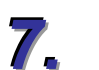

#### 貸借対照表科目に関する集計項目を設定し(①)、[次へ] ボタンをクリックします(②)。

| 所得税 | の達人 from 建設大臣NXVer2                                                                                                    |                                                                                                    | ×                |
|-----|----------------------------------------------------------------------------------------------------|----------------------------------------------------------------------------------------------------|------------------|
| *   | 「貸借対照表」科目の集計項目を設定して                                                                                                    | て下さい                                                                                                    |                  |
|     | 決實書名称                                                                                                    | 集計科目                                                                                                    | A                |
| Ū   | 使の部<br>現在<br>空間<br>空間<br>予<br>時<br>子<br>の<br>取<br>手<br>金<br>そ<br>の<br>取<br>子<br>金<br>そ<br>の<br>取<br>子<br>金<br>そ<br>の<br>で<br>別<br>子<br>金<br>そ<br>の<br>で<br>の<br>他<br>の<br>預<br>金<br>そ<br>の<br>の<br>で<br>の<br>で<br>の<br>で<br>の<br>で<br>の<br>で<br>の<br>で<br>の<br>の<br>で<br>の<br>の<br>で<br>の<br>の<br>で<br>の<br>の<br>で<br>の<br>の<br>で<br>の<br>の<br>で<br>の<br>の<br>で<br>の<br>の<br>で<br>の<br>の<br>で<br>の<br>の<br>で<br>の<br>の<br>で<br>の<br>の<br>で<br>の<br>の<br>で<br>の<br>の<br>で<br>の<br>の<br>で<br>の<br>の<br>で<br>の<br>の<br>で<br>の<br>の<br>の<br>う<br>の<br>の<br>の<br>う<br>の<br>の<br>の<br>の | 未未<br>設定<br>1116:定期<br>未設定<br>支<br>未未設定<br>1125:有価品<br>未未設設定<br>1125:有価品<br>未未設設定<br>定<br>定<br>支<br>本<br>未<br>表設定<br>支<br>本<br>書<br>設定<br>本<br>書<br>設定<br>本<br>書<br>設定<br>本<br>第<br>書<br>之<br>の<br>定<br>の<br>定<br>の<br>の<br>定<br>の<br>の<br>定<br>の<br>の<br>の<br>の<br>の<br>の<br>の<br>の<br>の | その他1科目<br>その他3科目 |
|     | 項目設定(S)                                                                                                    |                                                                                                    |                  |
|     |                                                                                                    | 2                                                                                                    |                  |
|     |                                                                                                    | < 戻る(B) ()                                                                                                    | 太へ (N) 終了 (ESC)  |

確認画面が表示されます。

※集計項目の変更方法に関しては手順6.と同様の手順で行います。

# 8. [実行] ボタンをクリックします。

| 所得税の達人 from 建設大臣NXVer2                                                                                                    | ×   |
|----------------------------------------------------------------------------------------------------|-----|
| 以下の所得税データを作成します。<br>よろしければ、【実行】を押して下さい。                                                                                                    |     |
| 会社名称 : 〇〇 太郎<br>本支社名称 :<br>会社コード : 2<br>会計期 : 1<br>会計期間 : 平成24年 1月 1日 ~ 平成24年12月31日<br>出力タイプ : 春色申告決算書(一般用)<br>消費税集計方法 : 税込で集計する<br>集計期間 : 平成24年 1月 1日 ~ 平成24年12月31日(期首・仮決算・決算含む) |     |
| ✓ 戻る(B) [美行(C)] 終7 (ES)                                                                                                    | ic) |

集計結果出力完了画面が表示されます。

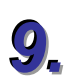

#### [完了] ボタンをクリックします。

| 所得税の達人 from 建設大臣NXVer2  | X   |
|-------------------------|-----|
|                         |     |
|                         |     |
| 集計結果を正常に出力しました。         |     |
| <br>  「完了]を押してください      |     |
|                         |     |
|                         |     |
|                         |     |
|                         |     |
|                         |     |
|                         |     |
| < 戻る(B) ( <b>元7</b> (ES | ic) |

[インポート対象設定]画面が表示されます。

## 10、[インポート対象欄]の設定と全ての[インポート対象項目] にチェックを付け(①)、[確 定] ボタンをクリックします(②)。

| インポート対象設定                                                                                                    | <b>—</b> ×                                                                                                    |
|----------------------------------------------------------------------------------------------------|----------------------------------------------------------------------------------------------------|
| <ul> <li>ソポート対象欄</li> <li>              損益計算書              </li> <li>             月別売上(収入)金額及び仕入金額             </li> <li>             貸信対照表             </li> <li>             登貨原価の計算         </li> </ul> | インボート対象項目<br>マ[1] 売上(収入)金額(雑収入を含む)<br>マ[18] 浜価償却費<br>マ[20] 給料賃金<br>マ[22] 料子割引料<br>マ[23] 地代家賃<br>マ[38] 専従者給与<br>マ[39] 貸倒引当金 |
| ・データを取込む欄を選択します。<br>※上記の欄に、既にデータが存在する<br>場合は、上書きされます。                                                                                                    | ・上記の項目は、取込みを行うか否かの指定が<br>行えます。<br>※上記の項目を取込みしない場合は、帳票内<br>での演算結果がセットされます。                                                  |
| F1<br>ヘルブ                                                                                                    | 2<br>Enter<br>確定<br>キャンセル                                                                                                  |

完了画面が表示されます。

※[インポート対象項目]全てにチェックを付けなかった場合、一部の項目の金額が取り込ま れない場合等がありますので、必ず[インポート対象項目]は全てチェックを付けてくださ い。

# **11.** [OK] ボタンをクリックします。

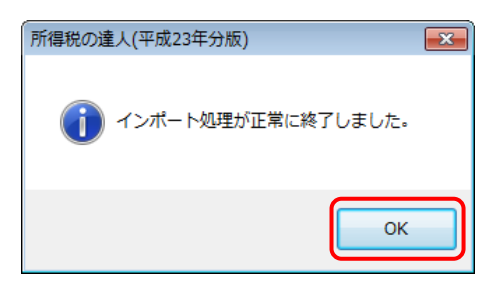

データの作成(中間ファイルの作成)が終了すると同時に、「所得税の達人」にデータが取り込まれます。

以上で、データの取り込みは終了です。

#### パターン2

「建設大臣NXVer2」と「所得税の達人」が別のコンピュータにインストールされている場合

Windows のスタートメニュー [すべてのプログラム] - [達人シリーズ] - [連動コンポーネント] - 「所得税の達人 from 建設大臣 NXVer2」をクリックします。

【所得税の達人 from 建設大臣 NXVer2] 画面が表示されます。

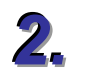

#### [次へ] ボタンをクリックします。

| 所得税の達人 from 建設大臣NXVer2                         | ×    |
|------------------------------------------------|------|
| この処理では、建設大臣 NXVer2から所得税の達人への転送データの作成を<br>行います。 |      |
| 作成を始めるには、じたへ」を押してください。                         |      |
|                                                |      |
|                                                |      |
|                                                |      |
|                                                |      |
|                                                |      |
|                                                |      |
| < 戻る(B) <b>次へ(N) &gt;</b> 終了(B)                | ESC) |

<sup>[</sup>データ選択]画面が表示されます。

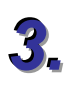

#### 「所得税の達人」に取り込む「建設大臣 NXVer2」のデータをクリックして選択し(①)、 [OK] ボタンをクリックします(②)。

| データ道  | 鼺択   |       |   |            |     |               | ×           |
|-------|------|-------|---|------------|-----|---------------|-------------|
| OS (C | 3    |       | - |            |     |               |             |
|       | ヒコード | 会社名   |   | 本支社名       | 会計期 | 会計期間          |             |
|       | 1    | 00 太郎 |   |            | 1   | 平成24年 1月 1日 ~ | 平成24年12月31日 |
|       |      |       |   |            |     |               |             |
|       |      |       |   |            |     |               |             |
|       |      |       |   |            |     |               |             |
|       |      |       |   |            |     |               |             |
|       |      |       |   |            |     |               |             |
|       |      |       | 2 | 0K +#21211 |     |               |             |

青色申告決算書のタイプを指定する画面が表示されます。

春色申告決算書のタイプ、消費税集計方法、及び作成するデータの出力先とファイル名 を指定し(①)、[次へ] ボタンをクリックします(②)。

| 所得税の達人 from 建設大臣NXVer2                     | <b>—</b> ×- |
|--------------------------------------------|-------------|
|                                            |             |
|                                            |             |
| 1 出力する春色甲告決算書のタイプを指定してください                 |             |
| <ul> <li>・ 春色申告決算書(一般用) (1)</li> </ul>     |             |
|                                            |             |
| ○ 春色申告決算書(不動産所得用)(2)                       |             |
|                                            |             |
| 消費税集計方法を指定してください                           |             |
| ●税込 ○税抜                                    |             |
| 生まれて用いたサーラー ノックナヤビン アノゼント                  |             |
| 朱訂結未出力元・ファイル名を指定してください                     |             |
| C¥Program Files¥OHKEN¥OKNXSV2¥TMP¥〇〇 太郎×ml | 参照(S)       |
|                                            |             |
|                                            |             |
| 2                                          |             |
| (夏3/円) (ホム (ハ)                             | 187 (ESC)   |
|                                            |             |

損益計算書科目に関する集計項目を設定する画面が表示されます。 ※[出力先]は[参照]ボタンをクリックして表示される画面から変更できます。

5. 損益計算書科目に関する集計項目を設定し(①)、[次へ] ボタンをクリックします(②)。

| 所得利 | 税の達人 from 建設大臣NXVer2                                                                                                    |                                                                                                    | -               | x |
|-----|----------------------------------------------------------------------------------------------------|----------------------------------------------------------------------------------------------------|-----------------|---|
| 3   | ※「損益計算書」科目の集計項目を設定し                                                                                                    | て下さい                                                                                                    |                 |   |
|     | 決質書名称                                                                                                    | 集計科目                                                                                                    | ^               |   |
| •   | (4)<br>(4)<br>(4)<br>家事消費等<br>雑収入<br>(翻訳高)<br>期首商品(製品)/翻卸高<br>仕入<br>期末商品(製品)/翻卸高<br>(経費)<br>租税公課<br>荷達運貨<br>水道光熱費<br>旅費交通費 | 4111:売上高<br>未定定<br>決設設定<br>定定定<br>定定定<br>未未未<br>未未未<br>未未未<br>未未未<br>未未未<br>未未未<br>未<br>未<br>未<br>未<br>未<br>未<br>未<br>未 | その他1科目          |   |
|     | 項目設定(S)                                                                                                    |                                                                                                    |                 |   |
|     |                                                                                                    | 2                                                                                                    |                 | _ |
|     |                                                                                                    | < 戻る(B)                                                                                                    | 次へ (N) 終了 (ESC) |   |

貸借対照表科目に関する集計項目を設定する画面が表示されます。

※[項目設定]ボタンをクリックして表示される画面から設定します。

※リスト上に表示されていない集計先を選択したい場合は、[科目選択]画面の「全ての科目から選択する」にチェックを付けると、リストに表示されていなかった他の集計先科目も表示されます。

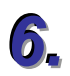

貸借対照表科目に関する集計項目を設定し(①)、[次へ]ボタンをクリックします(②)。

| 所得種 | 税の達人 from 建設大臣NXVer2                                                                                                    |                                                                                                    | <b>×</b>           |
|-----|----------------------------------------------------------------------------------------------------|----------------------------------------------------------------------------------------------------|--------------------|
| 3   | ※「貸借対照表」科目の集計項目を設定し                                                                                                    | て下さい                                                                                                    |                    |
|     | 決算書名称                                                                                                    | 集計科目                                                                                                    | A                  |
| U   | 変の部<br>当座<br>理<br>当座<br>理<br>発<br>金<br>受<br>取<br>予<br>批<br>金<br>受<br>取<br>予<br>形<br>売<br>掛<br>金<br>で<br>気<br>批<br>金<br>受<br>取<br>予<br>形<br>で<br>売<br>批<br>金<br>受<br>取<br>予<br>形<br>で<br>売<br>形<br>御<br>金<br>で<br>愛<br>取<br>不<br>か<br>他<br>の<br>預<br>金<br>受<br>愛<br>取<br>不<br>か<br>他<br>の<br>預<br>金<br>受<br>愛<br>取<br>不<br>形<br>、<br>売<br>批<br>金<br>愛<br>愛<br>取<br>不<br>形<br>、<br>売<br>批<br>金<br>愛<br>愛<br>取<br>一<br>形<br>の<br>造<br>の<br>巻<br>の<br>他<br>の<br>預<br>金<br>愛<br>愛<br>取<br>一<br>形<br>る<br>、<br>売<br>批<br>金<br>て<br>雪<br>前<br>仏<br>金<br>、<br>売<br>批<br>金<br>て<br>雪<br>前<br>仏<br>金<br>、<br>二<br>掛<br>金<br>て<br>雪<br>前<br>仏<br>金<br>、<br>二<br>本<br>、<br>二<br>本<br>、<br>金<br>、<br>雪<br>前<br>仏<br>金<br>、<br>雪<br>本<br>、<br>二<br>本<br>、<br>二<br>本<br>、<br>金<br>「<br>信<br>は<br>参<br>、<br>二<br>本<br>、<br>金<br>「<br>(<br>本<br>、<br>金<br>」<br>(<br>本<br>、<br>金<br>」<br>(<br>本<br>)<br>(<br>本<br>)<br>、<br>金<br>「<br>(<br>本<br>)<br>、<br>金<br>「<br>(<br>本<br>)<br>、<br>金<br>「<br>(<br>本<br>)<br>、<br>金<br>「<br>(<br>本<br>)<br>、<br>金<br>「<br>(<br>本<br>)<br>「<br>、<br>金<br>「<br>(<br>本<br>、<br>金<br>」<br>二<br>、<br>金<br>「<br>(<br>本<br>、<br>金<br>」<br>、<br>金<br>「<br>(<br>本<br>、<br>金<br>」<br>二<br>、<br>金<br>「<br>(<br>一<br>、<br>本<br>、<br>、<br>、<br>、<br>、<br>、<br>、<br>、<br>、<br>、<br>、<br>、<br>、 | 未未<br>計<br>1116:<br>定定<br>定定<br>定定<br>定定<br>定定<br>定定<br>注<br>市<br>商<br>品<br>未<br>未<br>素<br>設<br>設<br>定<br>定<br>定<br>注<br>市<br>商<br>品<br>未<br>未<br>未<br>表<br>設<br>設<br>定<br>定<br>主<br>市<br>商<br>品<br>本<br>未<br>未<br>表<br>設<br>設<br>定<br>定<br>元<br>定<br>定<br>元<br>定<br>元<br>元<br>元<br>元<br>元<br>元<br>元<br>元<br>元<br>元<br>元<br>元<br>元 | その他 1科目<br>その他 3科目 |
|     | 項目設定(S)                                                                                                    |                                                                                                    |                    |
|     |                                                                                                    | (2)                                                                                                    |                    |
|     |                                                                                                    | < 戻る(B)                                                                                                    | 次へ (N) 終了 (ESC)    |

確認画面が表示されます。

※集計科目の変更方法に関しては手順6.と同様の手順で行います。

# 7. [実行] ボタンをクリックします。

| 所得税の達人 from 建設大臣NXVer2                                                                                                    | ×  |
|----------------------------------------------------------------------------------------------------|----|
| 以下の所得税データを作成します。<br>よろしければ、「実行」を押して下さい。                                                                                           |    |
| 会社名称 : ○○ 太郎<br>本支社名称 :<br>会社コード : 2<br>会計期 : 1<br>会計期間 : 平成24年 1月 1日 ~ 平成24年 12月31日<br>出力タイプ : 青色申告決算書(一般用)<br>消費税集計方法 : 税込で集計する |    |
| 集計期間 : 平成24年 1月 1日 ~ 平成24年12月31日(期首・仮決算・決算含む)<br>出力ファイル : C:¥Program Files¥OHKEN¥OKNXSV2¥TMP¥〇〇 太郎×ml                             |    |
| 〈戻る(B) 【(実行(C))】 終了 (ES                                                                                                    | >) |

集計結果出力完了画面が表示されます。

8. [完了] ボタンをクリックします。

| 所得税の達人 from 建設大臣NXVer2          | x |
|---------------------------------|---|
|                                 |   |
|                                 |   |
| 集計結果を正常に出力しました。                 |   |
| 「完了」を押してください                    |   |
|                                 |   |
|                                 |   |
|                                 |   |
|                                 |   |
|                                 |   |
| < 戻る(B) 【 <b>〔二元</b> 】 終了 (ESC) |   |

手順4.で指定した出力先に、中間ファイルが作成されます。

- ④ 作成された中間ファイルを、USB メモリなどの媒体やネットワークを介して「所得税の達
  人」がインストールされているコンピュータに移動します。
- 10、「所得税の達人」を起動して中間ファイルを取り込む顧問先データを選択し、業務メニュ ー[データのインポート]をクリックします。

| 業務メニュー       | <b>X</b>                                                     |
|--------------|--------------------------------------------------------------|
| 導入           | 税務代理                                                         |
| 基本情報の登録      | 税務代理書面の作成                                                    |
| 決算·申告        | ユーティリティ                                                      |
| 決算書・内訳書の作成 ▼ | 業務エラーチェック                                                    |
|              |                                                              |
| 第三者作成書類の作成   | 転票の一括印刷 キャー・                                                 |
| 納税額管理表の作成    | データのインボート<br>データのエクスボート                                      |
| 前期比較表の作成     |                                                              |
|              | KUJIN00001 ○○ 太郎<br>申告種別:確定申告日(一般)<br>青日区分:青色<br>申告年度:平成24年分 |
| 戸斤得税の達人      | 接続先:(local)/DATABASE                                         |

[データのインポート]画面が表示されます。

**11**、 [中間ファイル(財務会計用)からのインポート]をクリックして選択し(①)、[確定] ボタン をクリックします(②)。

| データのインポート |                                                                                                    | ×               |
|-----------|----------------------------------------------------------------------------------------------------|-----------------|
|           | データのインボートでは、以下の種類のデー<br>処理が行えます。<br>「 <u>中間ファイル(波磁策部件)からのインボー</u><br>中間ファイル(波磁策部用)からのインボー<br>中間ファイル(甲告情報用)からのインボー | ·タの取込み<br>      |
|           | コメント<br>中間ファイル(財務会計用)を指定すること<br>算書、貸借対照表等の金額データを取り込み<br>2                                                         | :で、損益計<br>↓ます。  |
| F1<br>ヘルプ | Enter<br>確定                                                                                                    | ESC<br>म्रू)रो। |

[データインポート]画面が表示されます。

12、作成した中間ファイルをクリックして選択し(①)、[開く] ボタンをクリックします(②)。

| <ul> <li>              ← ワークインボート</li></ul> | ■<br>マイル用フォルダの検索 👂              |
|---------------------------------------------|---------------------------------|
| 整理 ▼ 新しいフォルダー                               | ≣ ▼ 🔟 🔞                         |
| ☆ お気に入り ① 名前 ^                              | 更新日時 種类                         |
| ■ デスクトップ 🔹 OO 太郎.xml                        | XXXX/XX/XX XX: XX XM            |
| 19月 最近表示した場所 ■                              |                                 |
| 🍃 ライブラリ                                     |                                 |
| אראב+א 📴                                    |                                 |
| ■ ピクチャ                                      |                                 |
|                                             |                                 |
| ♪ ミュージック   ▼ 4                              |                                 |
| ファイル名(N): OO 太郎.xml ・ 中間ファ<br>2 開く(n        | マイル(*.XML)<br>つ) マ キャンセル<br>.:: |

[インポート対象設定]画面が表示されます。

# **13.** [インポート対象欄] の設定と全ての [インポート対象項目] にチェックを付け (①)、[確定] ボタンをクリックします (②)。

| インポート対象設定                                                                                                    | <b>—</b>                                                                                                    |
|----------------------------------------------------------------------------------------------------|----------------------------------------------------------------------------------------------------|
| <ul> <li>         (ンボート対象欄              ∬ 損益計算書          </li> <li>             月別売上(収入)金額及び仕入金額             </li> <li>             貸 借封照表             </li> <li>             貸 借封照表             </li> <li>             製造原価の計算         </li> </ul> | インボート対象項目<br>マ[1] 売上(収入)金額(雑収入を含む)<br>マ[3] 仕入金額(製品製造原価)<br>マ[18] 減価償却費<br>マ[20] 給料賃金<br>マ[22] 料J子割引料<br>マ[23] 地代家賃<br>マ[38] 専従者給与<br>マ[39] 貸倒引当金 |
| ・データを取込む欄を選択します。<br>※上記の欄に、既にデータが存在する<br>場合は、上書きされます。                                                                                                    | ・上記の項目は、取込みを行うか否かの指定が<br>行えます。<br>※上記の項目を取込みしない場合は、帳票内<br>での演算結果がセットされます。                                                                        |
| F1<br>ヘルプ                                                                                                    | 2 Enter ESC<br>確定 中沙地                                                                                                    |

完了画面が表示されます。

※[インポート対象項目]全てにチェックを付けなかった場合、一部の項目の金額が取り込ま れない場合等がありますので、必ず[インポート対象項目]は全てチェックを付けてくださ い。

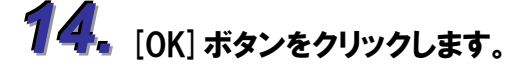

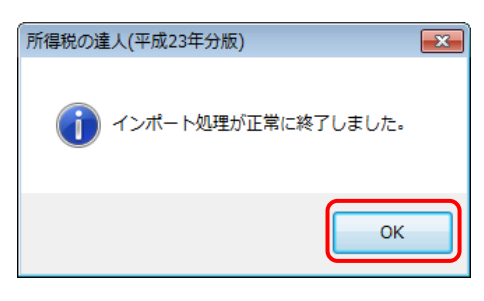

[業務メニュー]画面に戻ります。

以上で、データの取り込みは終了です。

### 6.連動対象項目

「所得税の達人 from 建設大臣 NXVer2」では、「建設大臣 NXVer2」の月次比較試算表よりデータを取り込みます。

#### 「建設大臣NXVer2」から連動するデータ(連動元)

「建設大臣 NXVer2」からはメニュー[経理帳票]ーサブメニュー[月次比較試算表]のデータが連動されます。

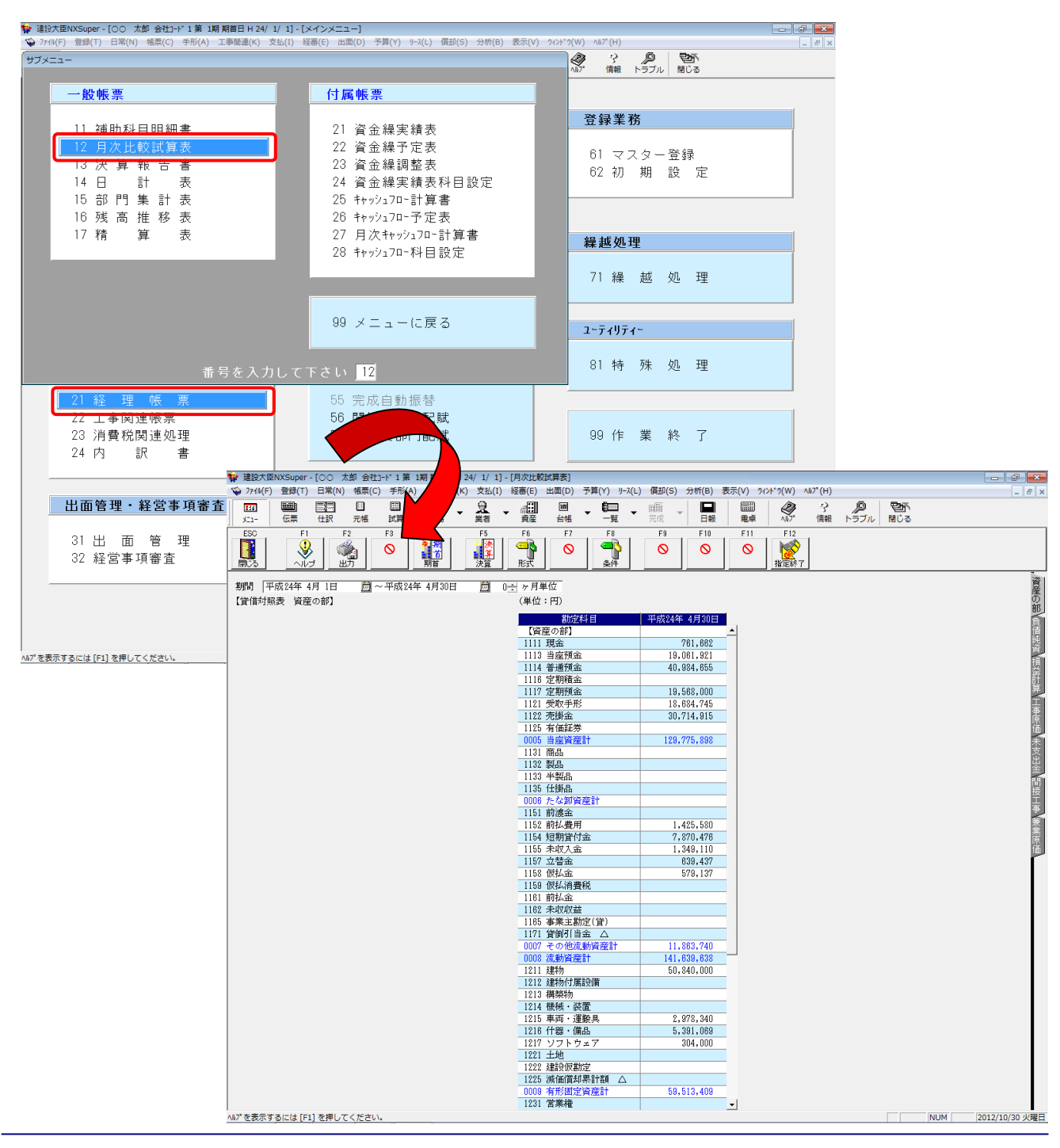

#### 「所得税の達人」に連動するデータ(連動先)

「所得税の達人」に連動する帳票は以下のとおりです。次ページ以降の各帳票の網掛け部分が連動対象項 目です。

#### 青色申告決算書

青色申告決算書(一般用)\_営業所得 青色申告決算書(一般用)\_その他所得 青色申告決算書(不動産所得用)

#### 🍋 注意

- ・ インポート前に
  - データの作成を行う前に、以下の集計先の設定が正しく行われているかどうかを必ず確認してください。
  - ・「主要科目」の集計項目の設定
  - ・「月別の売上高等の状況」の集計科目の設定
  - 「建設大臣NXVer2」の会計データの勘定科目リストと連動しています。

「建設大臣NXVer2」の会計データの勘定科目を追加・変更・削除した場合は、必ず集計先の設定を変更してください。

インポート時の設定について
 「所得税の達人」へインポートする際に表示される「インポート対象設定」ダイアログボックスの
 [インポート対象項目]で全てにチェックを付けなかった場合、一部の項目の金額が取り込まれない
 場合等がありますので、必ず[インポート対象項目]は全てチェックを付けてください。

# ・ 未成工事支出金について 未成工事出金は、該当する転送先がないので【資産の部】の予備項目に転送されます。 ⇒(一般)「予備1」もしくは、(不動産)「予備1」に合計額が転送されます。

- 売上高について
   完成工事原価と兼業原価については、該当する転送先がないので、【損益計算書】のその他売上高
   に設定してください。
  - ⇒(一般)「売上(収入)高」もしくは、(不動産)「予備」に設定してください。
- ・ 売上原価について

完成工事原価、兼業原価については、該当する転送先がないので、【損益計算書】、【製造原価報告書】の予備項目に転送されます。

⇒(一般)「【製造原価報告書】予備1」もしくは、(不動産)「【損益計算書】予備1」に合計額が転送されます。

・ 白色、及び農業所得用には対応しておりません。

青色申告決算書 (一般用) 営業所得/その他所得

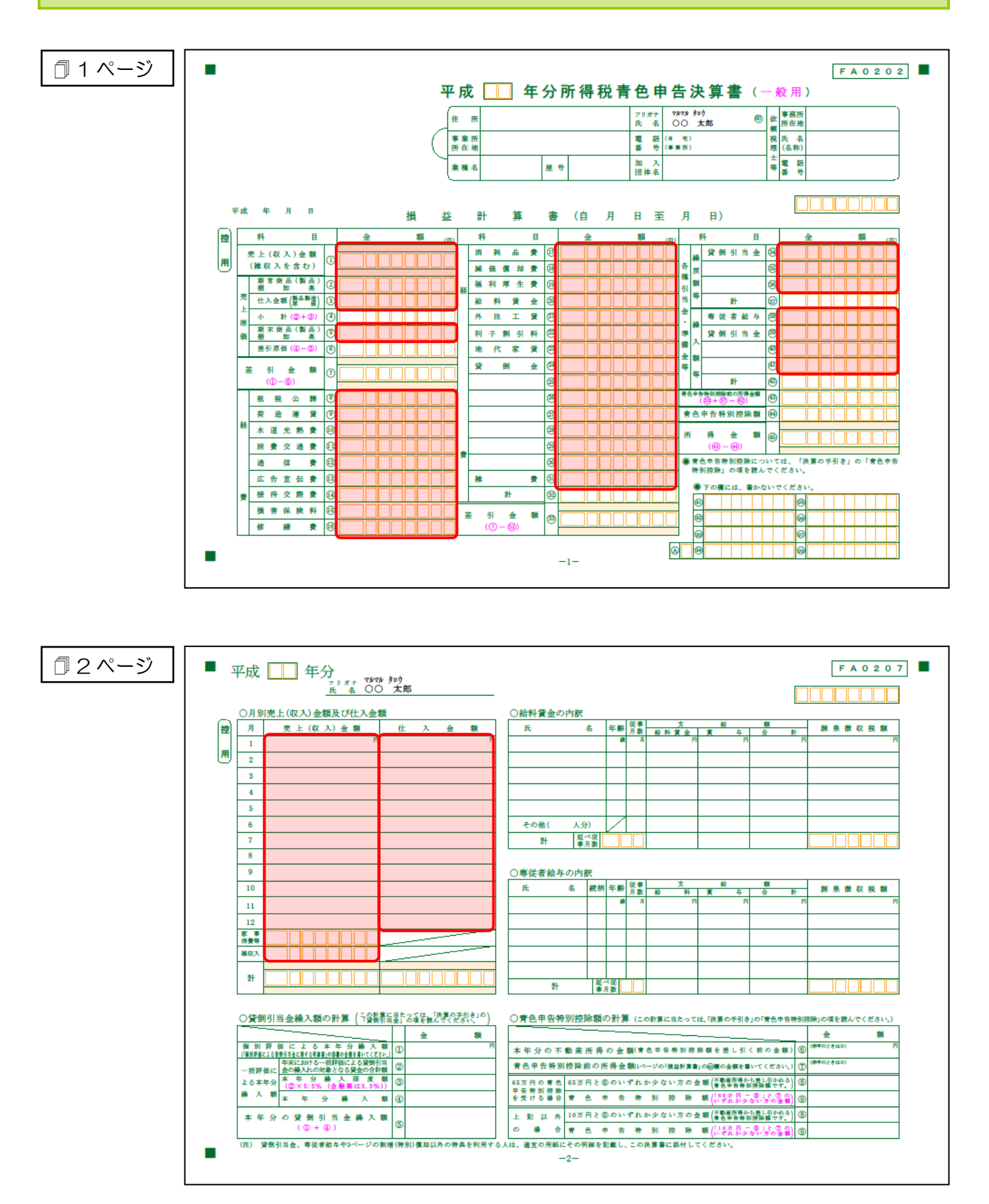

#### 🗇 4 ページ

| ( <u> </u> | 産   | Ø     | 部 |       | 負債・資本の部 料目                                                                                                    | 金 ( |
|------------|-----|-------|---|-------|----------------------------------------------------------------------------------------------------|-----|
| 科日         | Л Б | 1(期首) | Л | 日(期末) | 科 日 月 日(期首) 月 日(期末) 面 期首原材料棚卸高 ()                                                                              |     |
| 現金         |     | P     |   | P     | 支払手形 『『』原材料仕入高 ②                                                                                               |     |
| 当座預金       |     |       |   |       | 買掛金 小計(①+②)③                                                                                                   |     |
| 定期預金       |     |       |   |       | 借入金 料 期末原材料棚卸高 ④                                                                                               |     |
| その他の預金     |     |       |   |       | 未 払 金 者 差引原材料量(②-④) ⑤                                                                                          |     |
| 受取予形       |     |       |   |       | 前 受 金 労 務 費 🤅                                                                                                  |     |
| 売掛金        |     |       |   |       | 預 り 金 外 注 工 賃 ()                                                                                               |     |
| 有価証券       |     |       |   |       | そ 電 力 費 ⑧                                                                                                    |     |
| 棚卸資産       |     |       |   |       | ▲ 道 光 熱 費 ③                                                                                                    |     |
| 前払金        |     |       |   |       | の修繕費(3                                                                                                    |     |
| 貸付金        |     |       |   |       | ※ 価 償 却 費 🔃                                                                                                    |     |
| 建 物        |     |       |   |       | 18. (G                                                                                                    |     |
| 速物附属設備     |     |       |   |       | o 🙂                                                                                                    |     |
| 機械装置       |     |       |   |       | C. C. C. C. C. C. C. C. C. C. C. C. C. C                                                                       |     |
| 車両運搬具      |     |       |   |       | 貸倒引当金<br>[5]                                                                                                   |     |
| 工具 器具 備品   |     |       |   |       | 10 m                                                                                                    |     |
| 土 地        |     |       |   |       | till and the second second second second second second second second second second second second second second |     |
|            |     |       |   |       | ₩ (B                                                                                                    |     |
|            |     |       |   |       | •                                                                                                    |     |
|            |     |       |   |       | S                                                                                                    |     |
|            |     |       |   |       | H (1)                                                                                                    |     |
|            |     |       |   |       | 総製造費(⑤+⑥+④) 22                                                                                                 |     |
|            |     |       |   |       | 事 亲 主 借                                                                                                    |     |
|            |     |       |   |       | 元入金 小 計(@+@) 🖗                                                                                                 |     |
| 事業主貨       |     |       |   |       | 青色甲音特別胶除<br>前の所得金額<br>第末半製品・仕掛品服如高 (2)                                                                         |     |
| 습 밝        |     |       |   |       | 合 計 製品製造原価(Q)-(Q) 20                                                                                           |     |

#### 青色申告決算書 (不動産所得用)

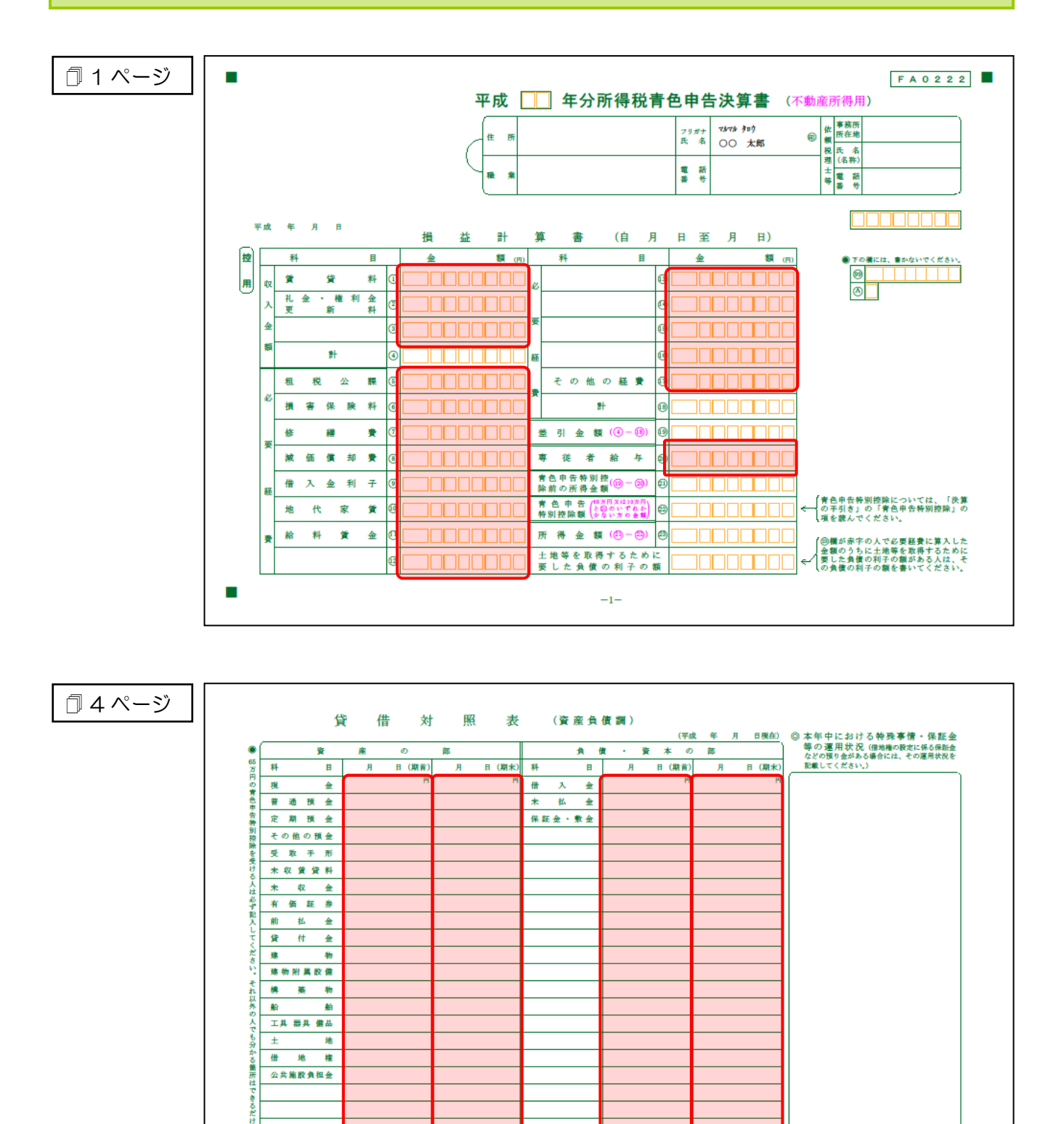

事業主 # 入 **±** 

青色申告特別控除 前の所得金額

**#** 

-4-

듔

合 いて計算します。

ださい

事業主貨 合

計

(注) 「元入金」は、「期首の資産の綿額」から「期首の負債の綿額」を差し引い

# 7.アンインストール方法

「所得税の達人 from 建設大臣 NXVer2」をコンピュータからアンインストールするには、以下の手順で行います。

#### 📤 注意

Microsoft Windows 7/Vista では、アンインストール作業中に[ユーザーアカウント制御] 画面が表示されることがあります。その場合は[はい] ボタンをクリックして作業を進めてください。

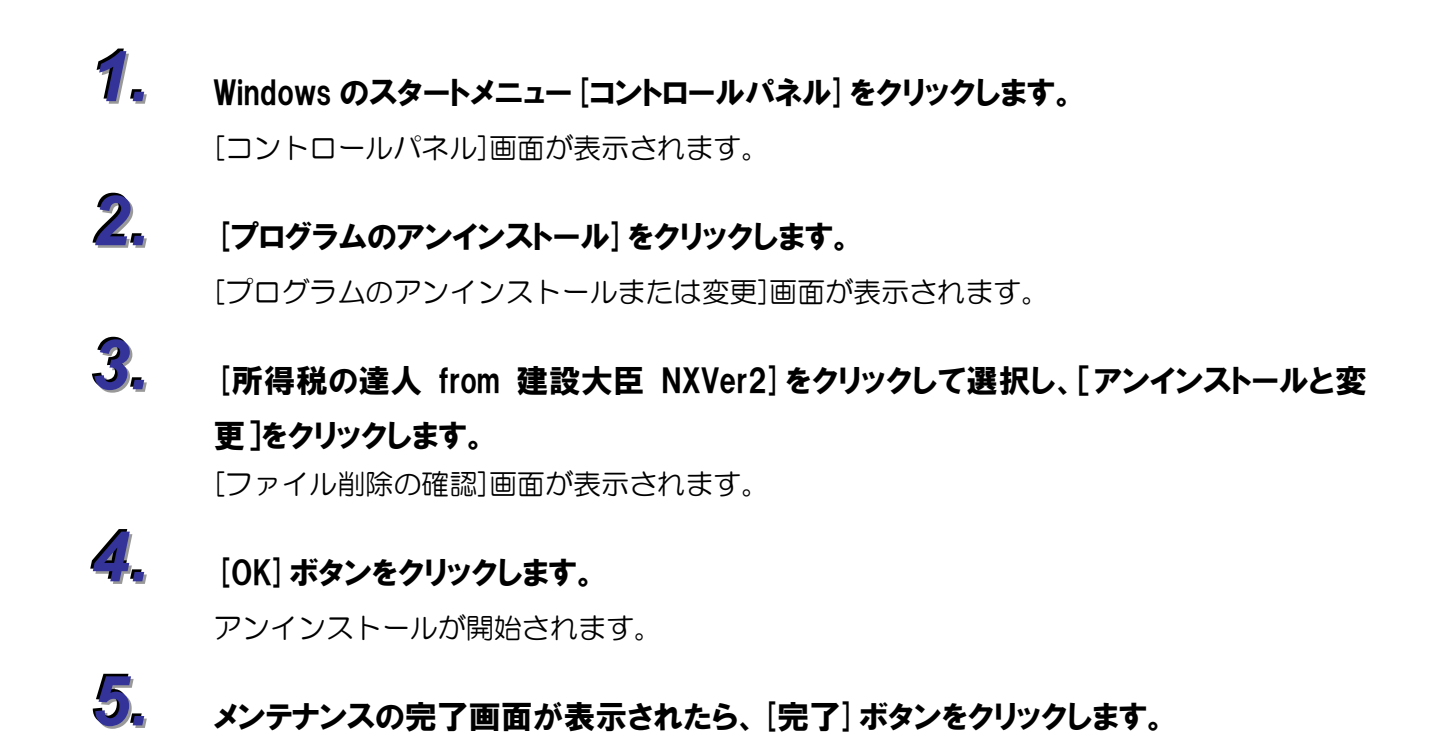

以上で、「所得税の達人 from 建設大臣 NXVer2」のアンインストールは終了です。

## 8.著作権・免責等に関する注意事項

- ・「所得税の達人 from 建設大臣 NXVer2」のソフトウエア製品全体の著作権、工業所有権の一切の知的 財産権は応研株式会社に帰属するものとします。
- ・「所得税の達人 from 建設大臣 NXVer2」を使用した結果の損害及び影響について、原因のいかんを問 わず、弊社及び応研株式会社は一切の賠償の責任を負いません。
- ・「所得税の達人 from 建設大臣 NXVer2」のプログラム及びドキュメント等の一部または全部をどのような場合でもその形態を問わず無断で解析・改造・配布等を行うことはできません。
- ・「所得税の達人 from 建設大臣 NXVer2」のソフトウエア製品仕様は、事前の通知なしに変更することがあります。

運用ガイド

# 所得税の達人 from 建設大臣 NXVer2 平成24年11月9日初版